## NC DHHS Energy Provider AUTHORIZED REP

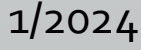

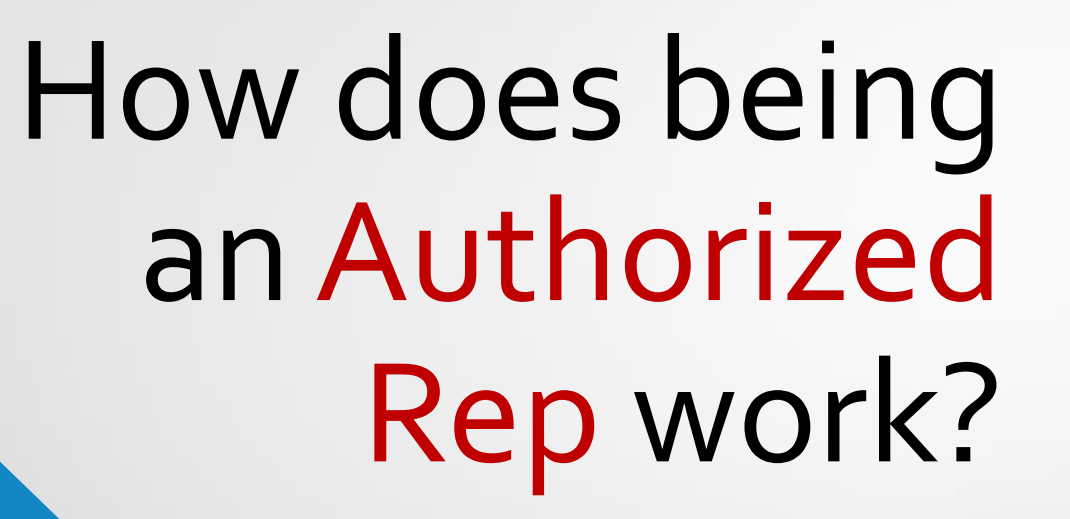

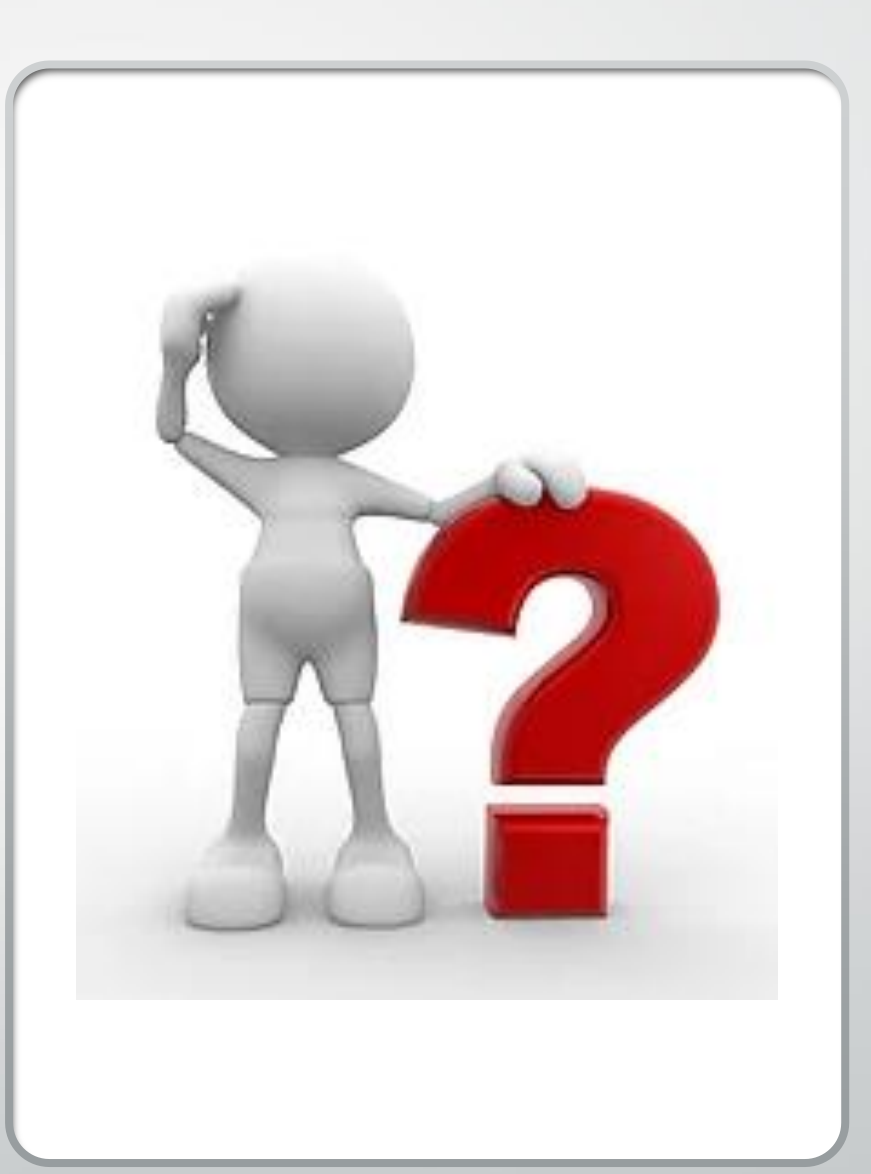

## Each DSS County Office

has now enrolled as a provider

### in the

NC Energy Provider Portal & with FIS and are Auth Reps

Note: All County DSS Offices use the same format as to how their Provider name displays:

Example: Randolph County DSS AR

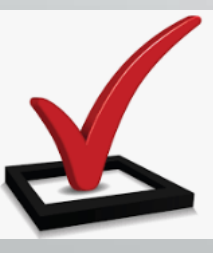

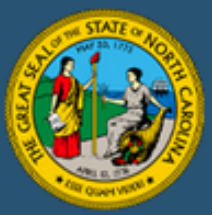

### Welcome to the North Carolina Energy Provider Portal

### Payment Deposit Reminders:

Payments are processed every 1st and 3rd Tuesday of the month and sent to FIS the following Wednesday night. FIS will then process the payments within 3rd business days from that Wednesday. You may check ebtEDGE portal after the 3rd business day for deposits.

NOTE: Some banks will put a hold on your deposit due to the size, so you may want to check with your bank if it is after the timeframe listed above.

To apply for assistance with heating, cooling, or water apply here: https://epass.nc.gov/

NCID-Energy

wwill be redirected to NCID site to log in

Being an Authorized Rep allows DSS County Offices to get reimbursed through direct deposit

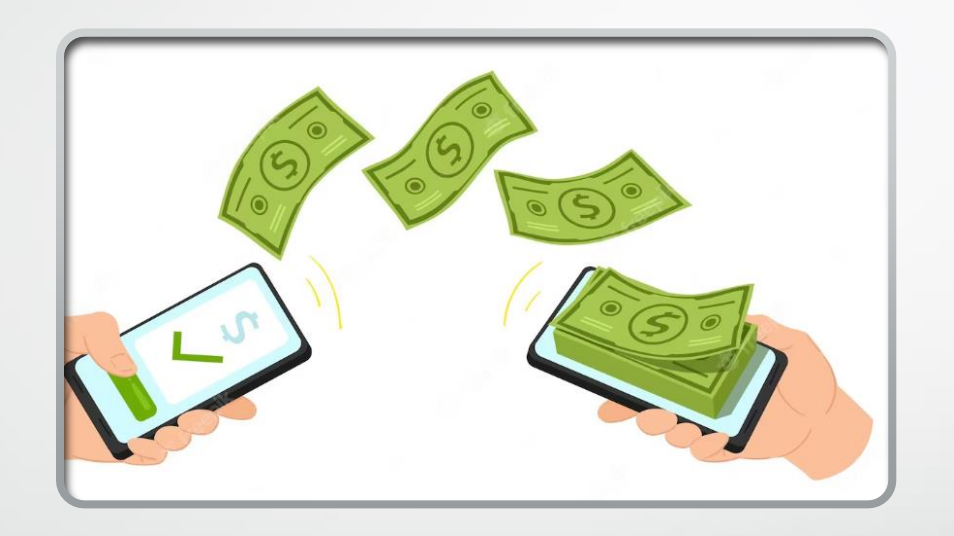

for checks issued by DSS County Offices to Energy providers that have **not** registered with FIS for direct deposit.

### **Direct Deposit Payments**

Payments are processed every 1st and 3rd Tuesday of the month and sent to FIS the following Wednesday night. FIS will then process the payments within 3rd business days from that Wednesday. You may check ebtEDGE portal after the 3rd business day for deposits.

Each direct deposit is assigned a Warrant ID. You may also check the Warrant ID in the NC Energy Provider Portal for the breakdown of the rolled-up payment to see individual application detail information.

**NOTE:** Some banks will put a hold on your deposit due to the size, so you may want to check with your bank if it is after the timeframe listed above.

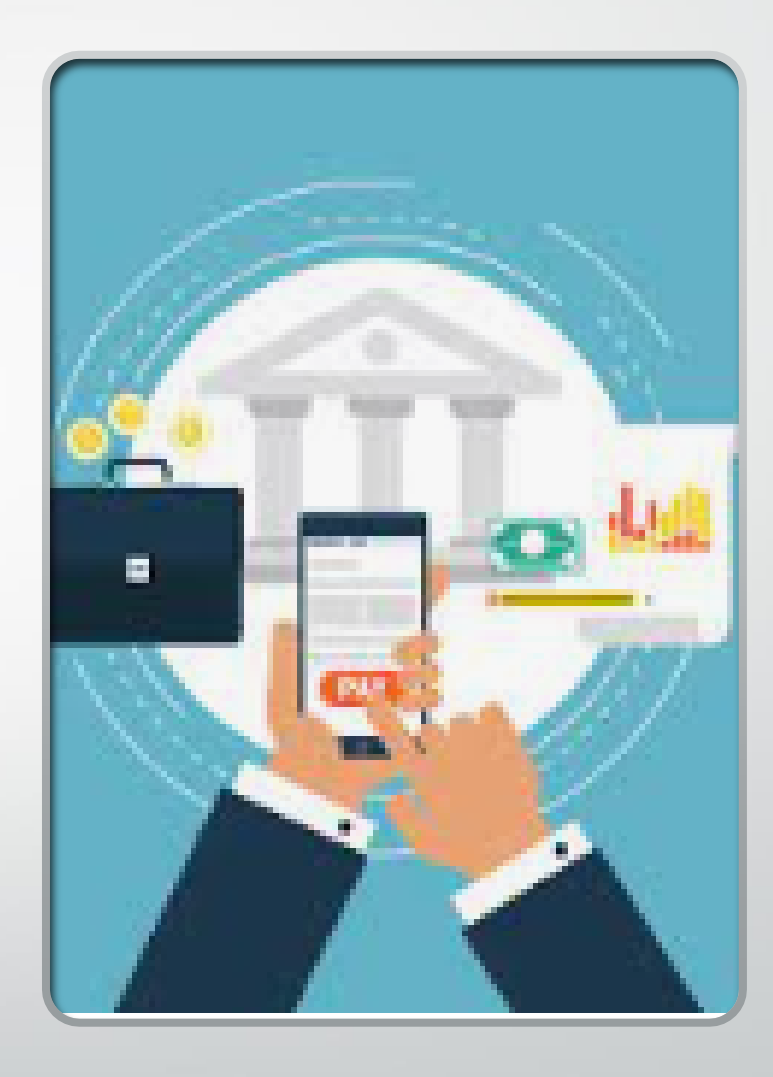

The 1571 form is no longer needed for regular reimbursement

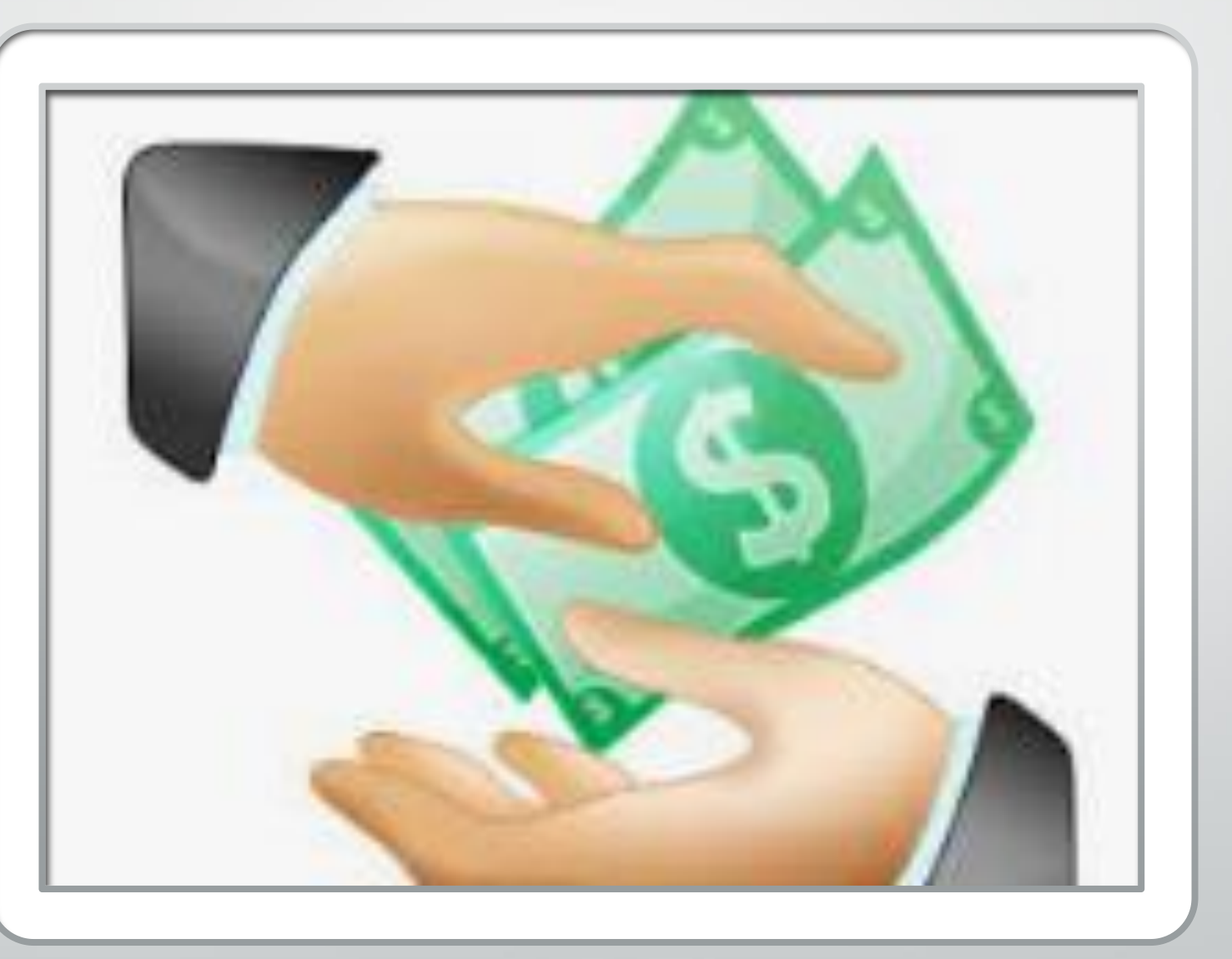

Note: The 1571 will only be used for reimbursement for a returned payment outside of the current & previous Fiscal Year

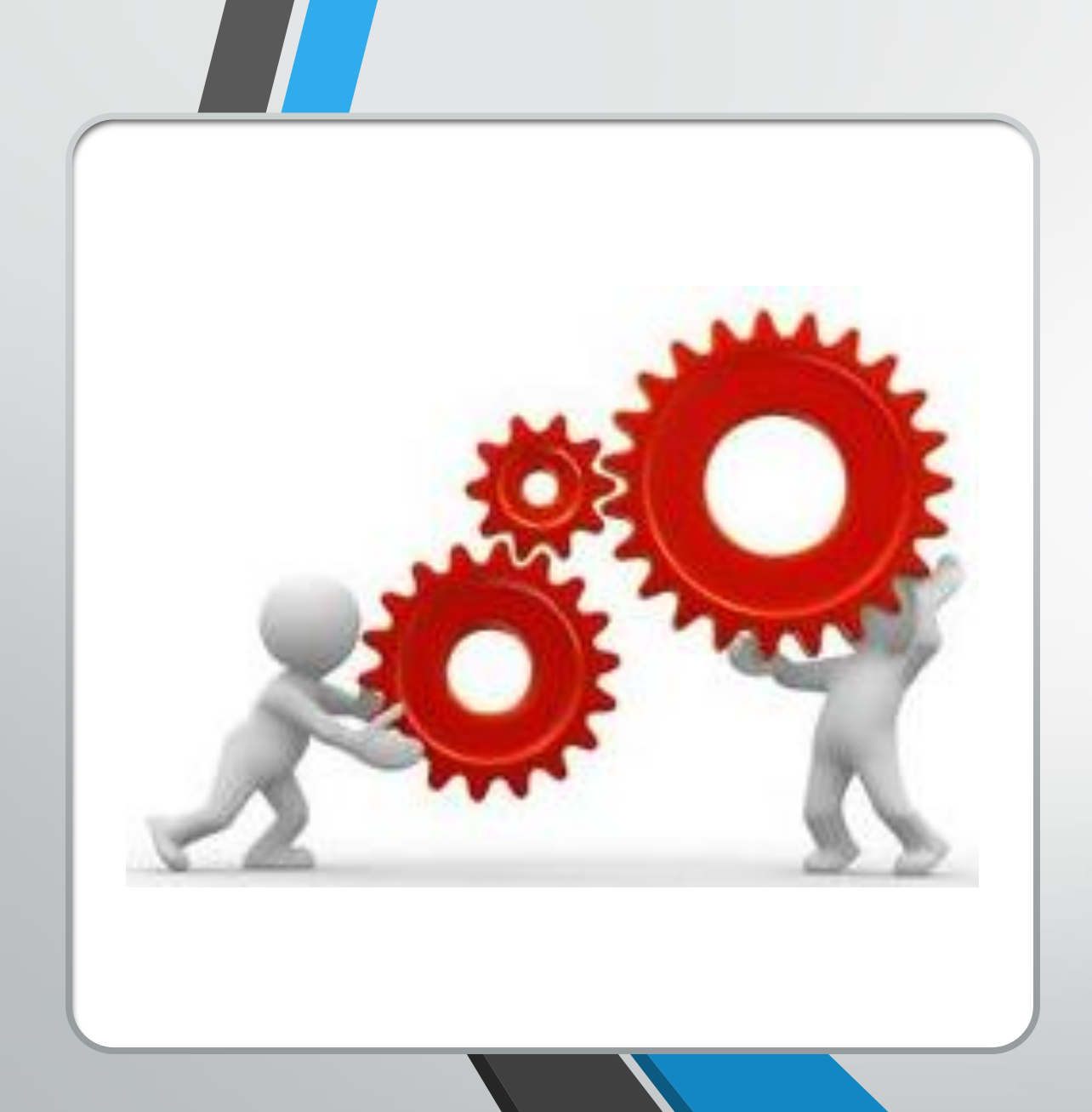

# How does the process work?

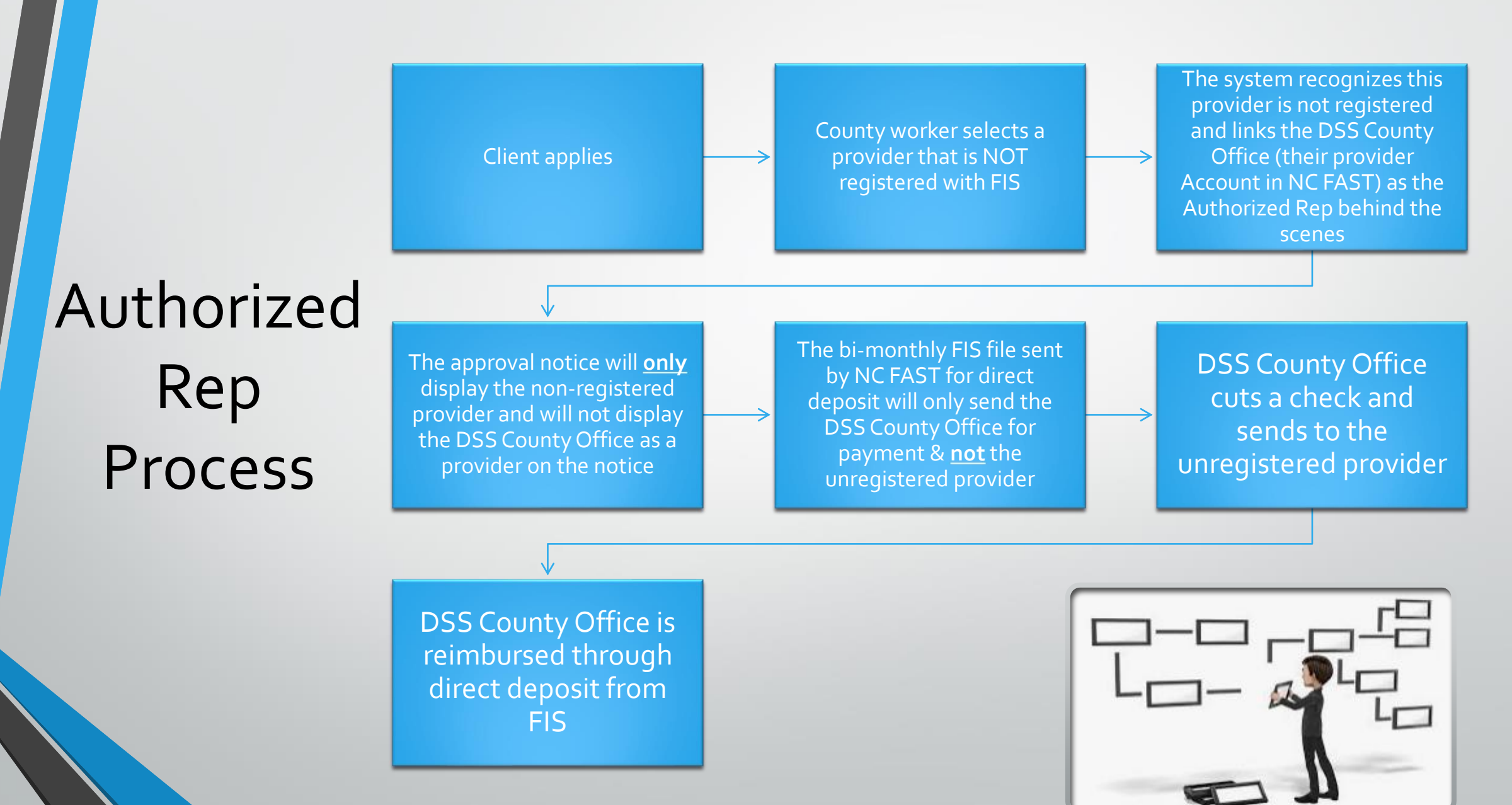

DSS County Office cuts a check and sends to unregistered provider DSS County Office is reimbursed through direct deposit from FIS

Provider returns payment back to the DSS County Office

Authorized Rep Process Return Payment for Registered Provider

County enters returned payment in NC FAST creating OP The State drafts returned funds from DSS County Office by EFT process using the BIRT report on 15th of the month DSS County Office edits app with a new provider -New Payment Request is created/submitted with the new provider

Note: The new provider is registered with FIS for direct deposit

New provider is paid through FIS

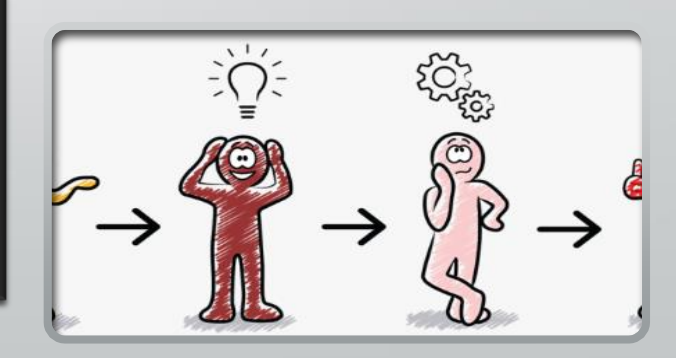

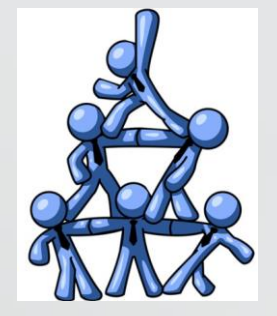

Authorized **Rep Process** Return Payment For Unregistered Provider

DSS County Office cuts a check and sends to unregistered provider DSS County Office is reimbursed through direct deposit from FIS

Provider returns payment back to the DSS County Office

DSS County Office enters returned payment in NC FAST creating OP The State drafts returned funds from County by EFT process using the BIRT report on 15th of the month DSS County Office edits app with a new provider -New Payment Request is created/submitted with the new provider

Note: The new provider is NOT registered with FIS for direct deposit

DSS County Office issues a check to the unregistered provider DSS County Offices will be reimbursed by FIS through direct deposit

### **Note Worthy**

•Your DSS Office can be reimbursed for a payment you sent to the Provider by check BEFORE you write the check !!

•That is because the reimbursement payment to the county is coming on the bi-monthly payment schedule regardless if you have not yet issued the check to the provider.

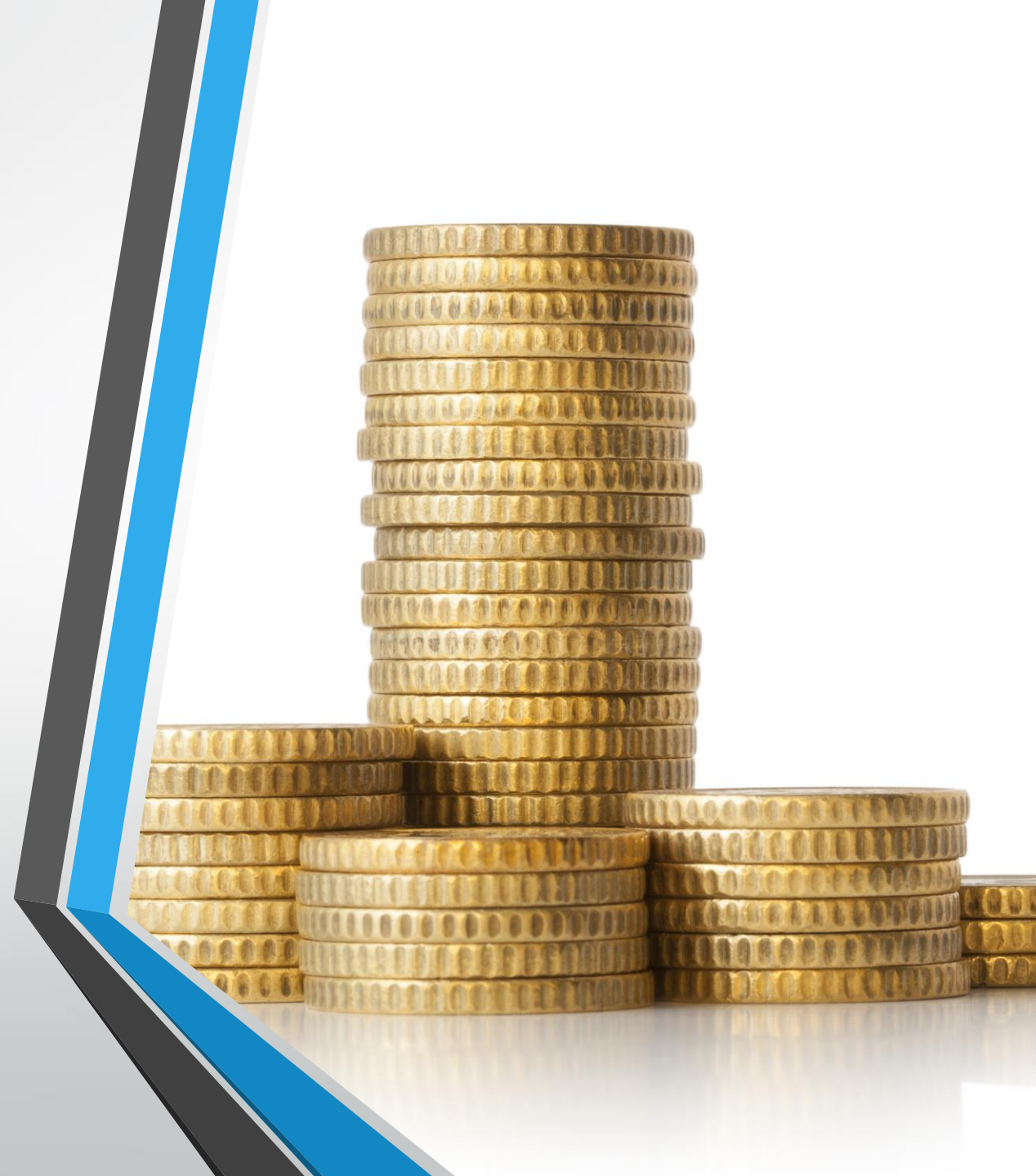

## Let's Talk

## **Reconciliation!!**

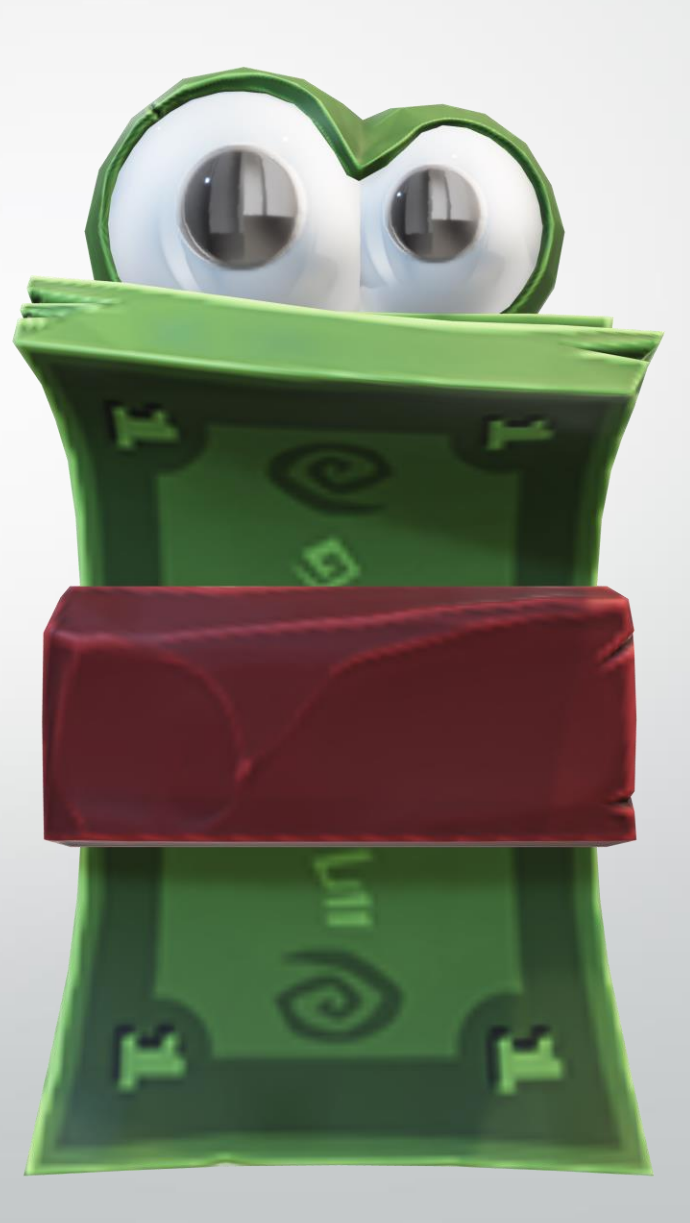

### Warrant ID's for County Authorized Reps

This report is posted to Fast Help every time we send a payment on the 1<sup>st</sup> & 3<sup>rd</sup> Weds

(remember Tuesday rule)

| County     | Authorized Rep Name                   | Warrant Number | Amount      | Payment Issued Date |
|------------|---------------------------------------|----------------|-------------|---------------------|
| Alamance   | ALAMANCE COUNTY DSS AR - ALAMANCE     | 1155           | \$6,700.00  | 1/18/2024           |
| Alexander  | ALEXANDER COUNTY DSS AR - ALEXANDER   | 1155           | \$3,300.00  | 1/18/2024           |
| Alleghany  | ALLEGHANY COUNTY DSS AR - ALLEGHANY   | 1155           | \$4,400.00  | 1/18/2024           |
| Anson      | ANSON COUNTY DSS AR - ANSON           | 1155           | \$15,250.00 | 1/18/2024           |
| Ashe       | ASHE COUNTY DSS AR - ASHE             | 1155           | \$4,573.86  | 1/18/2024           |
| Avery      | AVERY COUNTY DSS AR - AVERY           | 1155           | \$2,600.00  | 1/18/2024           |
| Bertie     | BERTIE COUNTY DSS - BERTIE            | 1155           | \$2,377.43  | 1/18/2024           |
| Bladen     | BLADEN COUNTY DSS AR - BLADEN         | 1155           | \$1,000.00  | 1/18/2024           |
| Brunswick  | BRUNSWICK COUNTY DSS AR - BRUNSWICK   | 1155           | \$151.96    | 1/18/2024           |
| Buncombe   | BUNCOMBE COUNTY DSS AR - BUNCOMBE     | 1155           | \$62,098.67 | 1/18/2024           |
| Burke      | BURKE COUNTY DSS AR - BURKE           | 1155           | \$52,334.14 | 1/18/2024           |
| Caldwell   | CALDWELL COUNTY DSS AR - CALDWELL     | 1155           | \$22,059.23 | 1/18/2024           |
| Camden     | CAMDEN COUNTY DSS AR - CAMDEN         | 1155           | \$1,837.86  | 1/18/2024           |
| Carteret   | CARTERET COUNTY DSS AR - CARTERET     | 1155           | \$5,409.50  | 1/18/2024           |
| Caswell    | CASWELL COUNTY DSS AR - CASWELL       | 1155           | \$2,581.60  | 1/18/2024           |
| Catawba    | CATAWBA COUNTY DSS AR - CATAWBA       | 1155           | \$7,057.41  | 1/18/2024           |
| Chatham    | CHATHAM COUNTY DSS AR - CHATHAM       | 1155           | \$4,856.71  | 1/18/2024           |
| Cherokee   | CHEROKEE COUNTY DSS AR - CHEROKEE     | 1155           | \$8,464.49  | 1/18/2024           |
| Chowan     | CHOWAN COUNTY DSS AR - CHOWAN         | 1155           | \$1,059.72  | 1/18/2024           |
| Clay       | CLAY COUNTY DSS AR - CLAY             | 1155           | \$18,964.45 | 1/18/2024           |
| Cleveland  | CLEVELAND COUNTY DSS AR - CLEVELAND   | 1155           | \$9,343.70  | 1/18/2024           |
| Craven     | CRAVEN COUNTY DSS - CRAVEN            | 1155           | \$3,729.98  | 1/18/2024           |
| Cumberland | CUMBERLAND COUNTY DSS AR - CUMBERLAND | 1155           | \$1,000.00  | 1/18/2024           |

The report lists all the Warrant ID's for your county that you will be reimbursed for, for all the checks you are going to or have written to providers that are unregistered with FIS.

## Reminder: Counties can click on the Record Return Check and see the Warrant ID and then hit Cancel.

| Provider Group Search X All Participants Search |                               |           |                                          |                  | rgy Payments 🗙  | Provider Payment Request (607852; |
|-------------------------------------------------|-------------------------------|-----------|------------------------------------------|------------------|-----------------|-----------------------------------|
| Provider Payment Request (60785)                | Record Return Check           |           |                                          | (?) (×)          |                 |                                   |
|                                                 |                               |           |                                          | * required field |                 | 🗙 Print 🛛 🔿 🗖 🖓                   |
| Check 1 Number                                  | Payment Request Detai         | s         |                                          | •                |                 |                                   |
| Check 2 Number                                  | 00000                         |           |                                          | Ř.,              |                 |                                   |
| Check 3 Number                                  | Account 22000<br>Number       |           | Application <b>Hotoseco</b><br>Reference | Russ.            |                 |                                   |
| Comments                                        | Account ADDA<br>Holder's Name |           | Total Amount \$287.64                    |                  |                 | •                                 |
|                                                 |                               |           | Warrant ID 1153880807                    |                  |                 |                                   |
| Payment Request Details                         | Check Information             |           |                                          | •                |                 | •                                 |
| Payment Request Reference 607                   | Check Date *                  | <b></b>   | Check Number *                           |                  |                 |                                   |
| Energy Provider CR                              | Check Received Date *         | 1/26/2024 | Amount *                                 |                  |                 |                                   |
| Program Lov                                     |                               |           |                                          |                  |                 |                                   |
| Payment Details                                 |                               |           |                                          |                  |                 | v                                 |
|                                                 |                               |           |                                          | Next Cancel      |                 |                                   |
| Account Number Ac                               |                               |           |                                          |                  | Amount Statu    |                                   |
| ► 22590                                         | SYSTEM                        | 170573063 | 10/15/2023                               |                  | \$287.64 Active | • • •                             |
| ▶ 27910 DO                                      | NALS RANGELL SYSTEM           | 170564827 | 10/15/2023                               |                  | \$287.64 Active | • • • •                           |

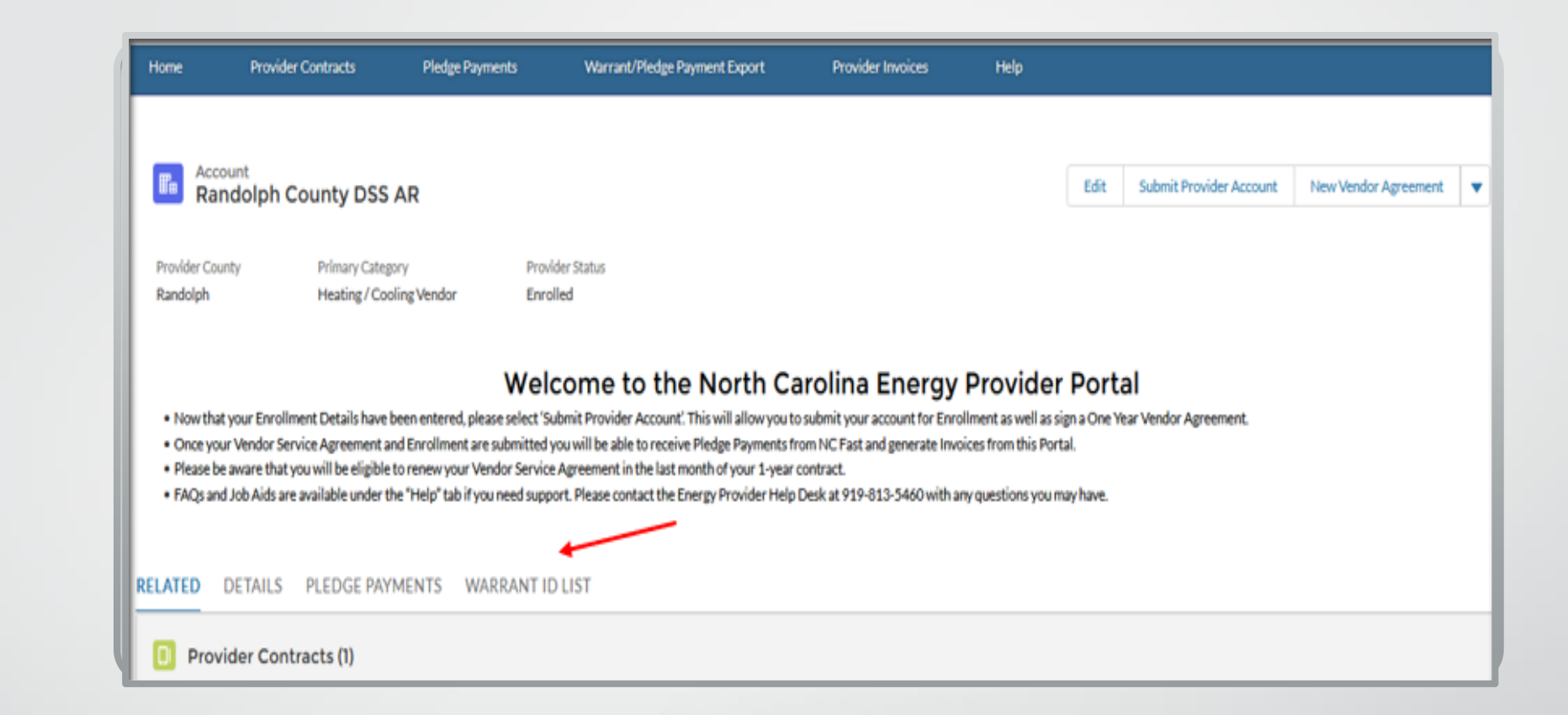

## Soon counties should be able to use this tab

| Home                         | Provider Cont            | racts Pledge Payments                     | Warrant/Pledge Payment Export | Provider Invoices | Help |      |                         |                      |   |
|------------------------------|--------------------------|-------------------------------------------|-------------------------------|-------------------|------|------|-------------------------|----------------------|---|
| DU                           | ount<br>KE ENERGY        | PROGRESS                                  |                               |                   |      | Edit | Submit Provider Account | New Vendor Agreement | • |
| Provider Cou<br>Randolph Cou | ntv Pr<br>unty DSS AR He | imary Category<br>eating / Cooling Vendor | Provider Status<br>Enrolled   |                   |      |      |                         |                      |   |

### Welcome to the North Carolina Energy Provider Portal

. Now that your Enrollment Details have been entered, please select 'Submit Provider Account'. This will allow you to submit your account for Enrollment as well as sign a One Year Vendor Agreement.

Once your Vendor Service Agreement and Enrollment are submitted you will be able to receive Pledge Payments from NC Fast and generate Invoices from this Portal.

Please be aware that you will be eligible to renew your Vendor Service Agreement in the last month of your 1-year contract.

FAQs and Job Aids are available under the "Help" tab if you need support. Please contact the Energy Provider Help Desk at 919-813-5460 with any questions you may have.

#### RELATED DETAILS PLEDGE PAYMENTS WARRANT ID LIST

| Warrant Id | ~ | Issue Date   | ✓ Payments Issued | ~   | Total Amount | ~            |
|------------|---|--------------|-------------------|-----|--------------|--------------|
| 1141       |   | Jan 24, 2023 |                   | 991 |              | \$337,632.63 |
| 1141       |   | Jan 25, 2023 |                   | 41  |              | \$16,243.80  |
| 11424      |   | Feb 7, 2023  |                   | 164 |              | \$61,907.53  |
| 1146:      |   | Apr 4, 2023  |                   | 284 |              | \$111,424.79 |
| 1143:      |   | Feb 22, 2023 |                   | 258 |              | \$103,573.98 |

### Counties will be able to see their Warrant ID's and there will no longer be a need for the report.

### Warrant/Pledge Payment Export Tab

| Home F                                                                            | rovider Contracts                                                                                                    | Pledge Payments                                                                                                    | Warrant/Pledge Payment Ex                                                                                                    | port. Provider Invoices                                                                                                    | Help                                                                                                    |                      |                      |   |
|-----------------------------------------------------------------------------------|----------------------------------------------------------------------------------------------------|----------------------------------------------------------------------------------------------------|----------------------------------------------------------------------------------------------------|----------------------------------------------------------------------------------------------------|----------------------------------------------------------------------------------------------------|----------------------|----------------------|---|
| Provider County<br>Randolph                                                       | ph County DSS AR<br>Primary Category<br>Heating / Cooling \                                                                          | Provic<br>Vendor Enrol                                                                                             | ler Status<br>ed                                                                                                    | rrant<br>arch                                                                                                    | Edit                                                                                                    | mit Provider Account | New Vendor Agreement |   |
| Now that your     Once your Ven     Please be awar     FAQs and Job / ELATED DET/ | Enrollment Details have been<br>dor Service Agreement and En<br>e that you will be eligible to re-<br>ids are available under t<br>W | Welc<br>entered, please select 'Su<br>rollment are submitted yn<br>new your Vendor Service<br>ippo<br>here to edit | come to the Nor<br>brit Provider Account'. This will a<br>bu will be able to receive Pledge P<br>Agreement in the last month of yo<br>rt. Please contact the Energy Pro | Th Carolina Energy<br>allow you to submit your account for En<br>Payments from NC Fast and generate In<br>our 1-year contract.<br>vider Help Desk at 919-813-5460 with | Provider Portal rollment as well as sign a One Year Ven voices from this Portal. any questions you may have. | dor Agreement.       | Contracts            |   |
| D Provider                                                                        | Contracts (1)                                                                                                    |                                                                                                    |                                                                                                    |                                                                                                    |                                                                                                    |                      |                      |   |
| Provider Contract                                                                 |                                                                                                    | Vendor Agreen                                                                                                    | nent Type                                                                                                    | Contract Status                                                                                                    | Start                                                                                                    | Date                 |                      |   |
| PC-7940                                                                           |                                                                                                    | Home Energy S                                                                                                    | upplier Agreement                                                                                                    | Active                                                                                                    | 6/1/2                                                                                                    | 2023                 |                      | ¥ |

### Search the Warrant ID Here

Click to Export to an Excel Spreadsheet

| Home Provider Contracts                                                                                   | Pledge Payments Warrant/Pledge Payment Export                                                     | Provider Invoices Help                                                                                                    |
|----------------------------------------------------------------------------------------------------|---------------------------------------------------------------------------------------------------|----------------------------------------------------------------------------------------------------|
| FAQs :                                                                                                    | Welcome To The North<br>and Job Aids are aviiable under the "Help" tab if you need support. Pleas | th Carolina Energy Provider Portal<br>ase contact the <u>Energy Provider Help Desk at 919-813-5460</u> with any questions you may have. |
| Search Wa                                                                                                 | Irrant ID Note: At least ONE Filter<br>Multiple Sel<br>Note: Exported Exce                        | rr must be selected to Export data as Excel.<br>elections can be used to Riter.<br>el data cannot exceed 50,000 records.                |
| Warrant Id                                                                                                |                                                                                                   | Account Holder's Name                                                                                                    |
| ्. 1141719251                                                                                             |                                                                                                   | Enter Account Holder's Name                                                                                                    |
| Payment Type                                                                                              |                                                                                                   | Application Reference                                                                                                    |
| Enter Payment Type                                                                                        |                                                                                                   | Enter Application Reference                                                                                                    |
| Pledge Payment Id Number                                                                                  |                                                                                                   | Account Number                                                                                                    |
| Enter Pledge Payment Id Number                                                                            |                                                                                                   | Enter Account Number                                                                                                    |
| Payment Issue Start Date Application Start Date                                                           | Payment Issue End Date                                                                            | Select County  Arailable  Alamance  Alexander                                                                                           |
| Pledged Amount Min                                                                                        | Pledged Amount Max                                                                                | Alieghany<br>Arson                                                                                                    |
|                                                                                                    |                                                                                                   | Q, Search                                                                                                    |
| Warrant Id: 1141719251<br>Issue Date: 1/25/2022<br>Payments Issued: 14401<br>Total Amount: \$4,938,972.60 | Click on the link Below to Export data as Excel. Export Warrant data                              | Click here to export                                                                                                    |
| Pledge Paym V Warrant Id V                                                                                | Account Nu v Account Hol v County v Pi                                                            | Nedged Am., V Payment Iss., V Application., V Program Type V Payment Type V Application., V                                             |
| PP-849675 1141                                                                                            | 91004 LAV M Montgomery                                                                            | \$400.00 1/25/2023 1/3/2023 LIEAP Regular 171                                                                                           |
| PP-840521 1141                                                                                            | 9100 SEMontgomery                                                                                 | \$300.00 1/25/2023 12/30/2022 LIEAP Regular 171                                                                                         |

### Information Provided in the Spreadsheet

| Warrant Id | Account Number | AccountHoldersName | County     | Pledged Amount | PaymentIssueDate | ApplicationDate | Program Type | Payment Type | ApplicationRefNumber |
|------------|----------------|--------------------|------------|----------------|------------------|-----------------|--------------|--------------|----------------------|
| 111111111  | 11111111       | Client Name        | Montgomery | 400            | 1/25/2023        | 1/3/2023        | LIEAP        | Regular      | <u>11111111</u>      |
| 111111111  | 11111111       | Client Name        | Montgomery | 300            | 1/25/2023        | 12/30/2022      | LIEAP        | Regular      | <u>11111111</u>      |
| 111111111  | 11111111       | Client Name        | Montgomery | 300            | 1/25/2023        | 12/29/2022      | LIEAP        | Regular      | <u>11111111</u>      |
| 111111111  | 11111111       | Client Name        | Montgomery | 400            | 1/25/2023        | 1/3/2023        | LIEAP        | Regular      | <u>11111111</u>      |
| 111111111  | 11111111       | Client Name        | Montgomery | 300            | 1/25/2023        | 1/3/2023        | LIEAP        | Regular      | <u>11111111</u>      |
| 111111111  | 11111111       | Client Name        | Montgomery | 400            | 1/25/2023        | 1/3/2023        | LIEAP        | Regular      | <u>11111111</u>      |
| 111111111  | 11111111       | Client Name        | Montgomery | 300            | 1/25/2023        | 1/3/2023        | LIEAP        | Regular      | <u>11111111</u>      |
| 111111111  | 11111111       | Client Name        | Montgomery | 300            | 1/25/2023        | 1/3/2023        | LIEAP        | Regular      | <u>11111111</u>      |

### How to tell if a Provider is <u>registered</u> with FIS for Direct Deposit?

| Energy Vendor<br>Created On<br>Related Provider Group | 5/4/2017<br>BAIN OIL COMPANY INC |                         | <ul> <li>(0) Investigations</li> <li>(0) Incidents</li> </ul> |
|-------------------------------------------------------|----------------------------------|-------------------------|---------------------------------------------------------------|
| Financial Credentials Relationships                   | Contact Alternative ID           |                         |                                                               |
| lome                                                  |                                  |                         | ····   Ç                                                      |
| Enrollment Date                                       | 6/15/2017                        | End Date                |                                                               |
| Preferred Language                                    | English                          | Preferred Communication | Mail/Post                                                     |
| Service County                                        | Randolph                         | Primary Category        | Energy Vendor [View Types]                                    |
| Payment Details                                       |                                  |                         |                                                               |
| Location ID                                           | 201                              | Direct Deposit Status   | Inactive                                                      |
| Currency                                              | US Dollar                        | Authorized Rep Provider | No                                                            |
| Comments                                              |                                  |                         |                                                               |

Statuses of Payment Requests

For a provider that is not registered with FIS

### Submitted

| Provider Payment Request (6        |                             |               |                  |                        |            |                 |             |
|------------------------------------|-----------------------------|---------------|------------------|------------------------|------------|-----------------|-------------|
|                                    |                             |               |                  |                        |            | Add             | Print C 🛱 C |
| Charlelaformation                  |                             |               |                  |                        |            | -               |             |
| Check Information                  |                             |               |                  |                        |            |                 |             |
| Checks Recorded Date               |                             |               |                  |                        |            |                 |             |
| Check 1 Number                     |                             |               |                  | Check 1 Date           |            |                 |             |
| Check 2 Number                     |                             |               |                  | Check 2 Date           |            |                 |             |
| Check 3 Number                     |                             |               |                  | Check 3 Date           |            |                 |             |
| Comments                           |                             |               |                  |                        |            |                 | •           |
| 01/17/2024                         |                             |               |                  |                        |            |                 |             |
| Payment Request Details            |                             |               |                  |                        |            |                 | •           |
| Payment Request Reference          |                             |               |                  | Payment Request Status | Submitted  |                 |             |
| Energy Provider                    | DUKE ENERGY CAROLIN         | AS - RANDOLPH |                  | County                 | Randolph   |                 |             |
| Program                            | Crisis Intervention Program | n (CIP)       |                  | Total Amount           | \$1,052.23 |                 |             |
| Payment Details                    |                             |               |                  |                        |            |                 | •           |
| Account Number                     | Account Holder's Name       | Case Worker   | Application Refe | rence Due Date         |            | Amount Status   |             |
| 910139539874                       | C/                          | At            | 17               | 2/15/2024              |            | \$394.33 Active |             |
| <ul> <li>9100 0929 5963</li> </ul> | ТА                          | Ка            | 17               | 2/11/2024              |            | \$57.90 Active  |             |
| 9101 4652 8048                     | JA                          | к             | 17               | 2/15/2024              |            | \$600.00 Active |             |
|                                    |                             |               |                  |                        |            |                 |             |

### Pending State Approval

| Checks Recorded Date                                                               | 1/17/2024 10:42                                                  |                                                  |                                              |
|------------------------------------------------------------------------------------|------------------------------------------------------------------|--------------------------------------------------|----------------------------------------------|
| Check 1 Number                                                                     |                                                                  | Check 1 Date                                     | 1/17/2024                                    |
| Check 2 Number                                                                     |                                                                  | Check 2 Date                                     |                                              |
| Check 3 Number                                                                     |                                                                  | Check 3 Date                                     |                                              |
| Comments                                                                           |                                                                  |                                                  |                                              |
|                                                                                    |                                                                  |                                                  |                                              |
| Payment Request Details                                                            |                                                                  |                                                  |                                              |
| Payment Request Details<br>Payment Request Reference                               |                                                                  | Payment Request Status                           | Pending State Approval                       |
| Payment Request Details<br>Payment Request Reference<br>Energy Provider            | DUKE ENERGY PROGRESS - WAKE                                      | Payment Req <mark>uest Status</mark><br>County   | Pending State Approval<br>Wake               |
| Payment Request Details<br>Payment Request Reference<br>Energy Provider<br>Program | DUKE ENERGY PROGRESS - WAKE<br>Crisis Intervention Program (CIP) | Payment Request Status<br>County<br>Total Amount | Pending State Approval<br>Wake<br>\$1,193.70 |

| State Is                  | sued                              | display Auth Rep or<br>easier to know you | have to write a check. | to make it |
|---------------------------|-----------------------------------|-------------------------------------------|------------------------|------------|
| Charlelafermation         |                                   |                                           |                        | ★ Print    |
| Checks Recorded Date      | 1/17/2024 10:42                   |                                           |                        |            |
| Check 1 Number            |                                   | Check 1 Date                              | 1/17/2024              |            |
| Check 2 Number            |                                   | Check 2 Date                              |                        |            |
| Check 3 Number            |                                   | Check 3 Date                              |                        |            |
| Comments                  |                                   |                                           |                        |            |
| Payment Request Details   |                                   |                                           |                        |            |
| Payment Request Reference | 6538387                           | Payment Request Status                    | State Issued           |            |
| Energy Provider           | DUKE ENERGY PROGRESS - WAKE       | County                                    | Wake                   |            |
| Program                   | Crisis Intervention Program (CIP) | Total Amount                              | \$1,193.70             |            |
| Payment Details           |                                   |                                           |                        |            |
|                           |                                   |                                           |                        |            |

**Coming Soon**..... Adding these 2 fields to the Payment Request Screen so a county knows if this provider is registered for Direct Deposit (*meaning the county will need to write a check to the Provider*).

|                                                                                                    |                                                                                              |                                                                             |                                                                           | Print C 🖶 🕐 |
|----------------------------------------------------------------------------------------------------|----------------------------------------------------------------------------------------------|-----------------------------------------------------------------------------|---------------------------------------------------------------------------|-------------|
| Check Information                                                                                                    |                                                                                              |                                                                             |                                                                           |             |
| Checks Recorded Date                                                                                                    | 1/17/2024 10:42                                                                              |                                                                             |                                                                           |             |
| Check 1 Number                                                                                                    |                                                                                              | Check 1 Date                                                                | 1/17/2024                                                                 |             |
| Check 2 Number                                                                                                    |                                                                                              | Check 2 Date                                                                |                                                                           |             |
| Check 3 Number                                                                                                    |                                                                                              | Check 3 Date                                                                |                                                                           |             |
| Comments                                                                                                    |                                                                                              |                                                                             |                                                                           |             |
|                                                                                                    |                                                                                              |                                                                             |                                                                           |             |
| Payment Request Details                                                                                                    |                                                                                              |                                                                             |                                                                           |             |
| Payment Request Details                                                                                                    | 6159089                                                                                      | Payment Request Status                                                      | State Issued                                                              |             |
| Payment Request Details<br>Payment Request Reference<br>Energy Provider                                                        | EICSON<br>LYNCH OIL - ALAMANCE                                                               | Payment Request Status<br>County                                            | State Issued<br>Alamance                                                  |             |
| Payment Request Details<br>Payment Request Reference<br>Energy Provider<br>Direct Deposit Status                               | EICEOUR<br>LYNCH OIL - ALAMANCE                                                              | Payment Request Status<br>County<br>Authorized Rep Provider                 | State Issued<br>Alamance<br>ALAMANCE COUNTY DSS AR - ALAMANCE             |             |
| Payment Request Details<br>Payment Request Reference<br>Energy Provider<br>Direct Deposit Status<br>Program                    | CITESONO<br>LYNCH OIL - ALAMANCE<br>Inactive<br>Low Income Energy Assistance Program (LIEAP) | Payment Request Status<br>County<br>Authorized Rep Provider<br>Total Amount | State Issued<br>Alamance<br>ALAMANCE COUNTY DSS AR - ALAMANCE<br>\$400.00 |             |
| Payment Request Details<br>Payment Request Reference<br>Energy Provider<br>Direct Deposit Status<br>Program<br>Payment Details | LYNCH OIL - ALAMANCE<br>Inactive<br>Low Income Energy Assistance Program (LIEAP)             | Payment Request Status<br>County<br>Authorized Rep Provider<br>Total Amount | State Issued<br>Alamance<br>ALAMANCE COUNTY DSS AR - ALAMANCE<br>\$400.00 |             |

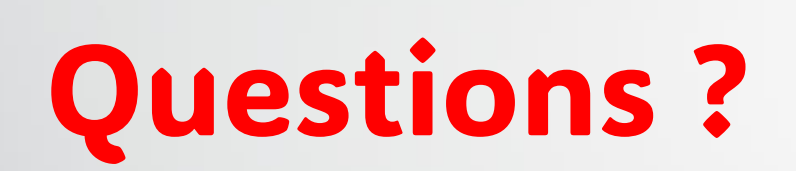

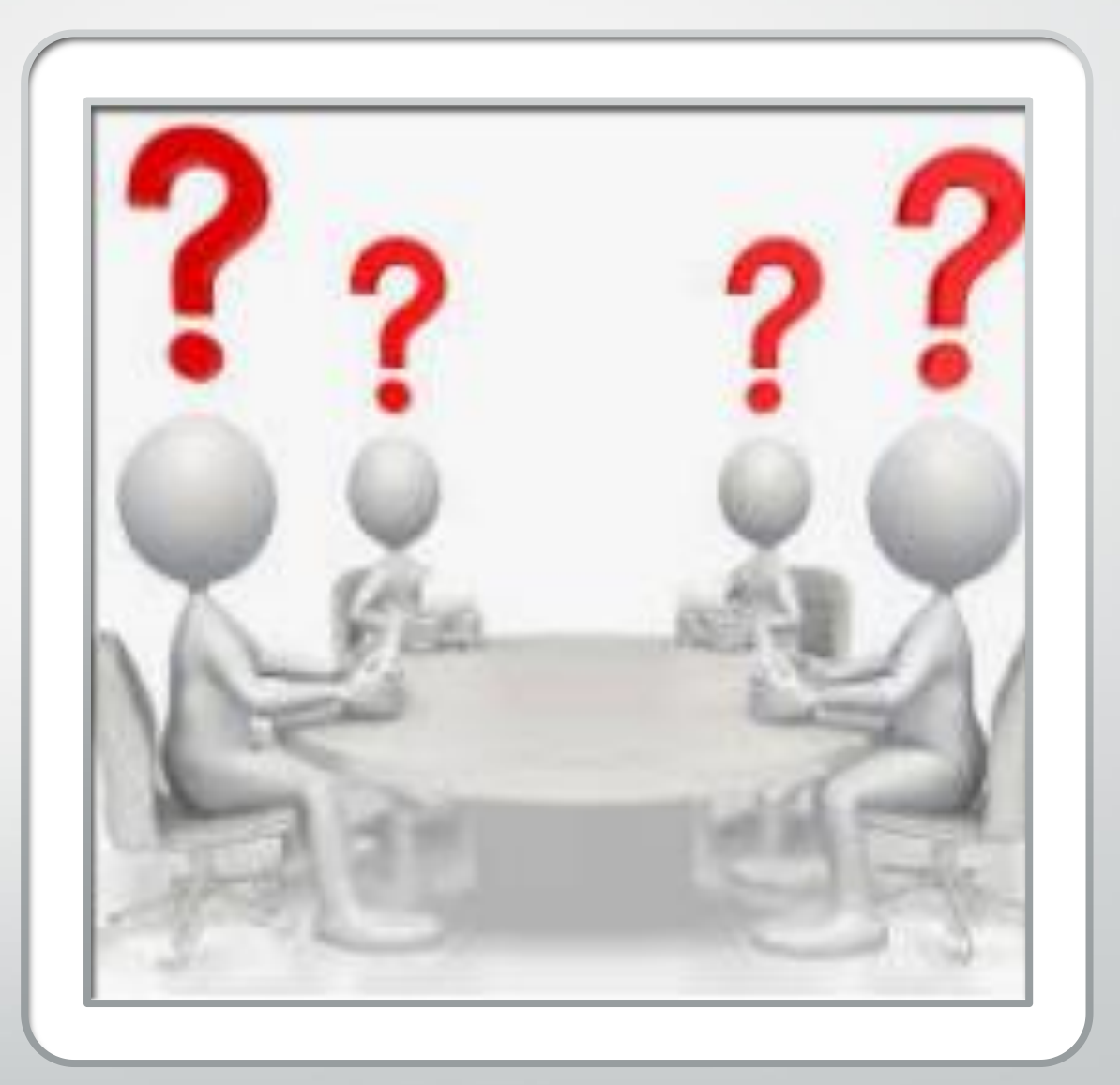